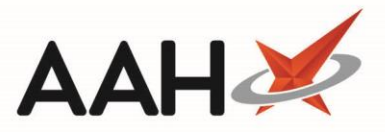

# **Editing an EPS Prescription**

You can only edit an EPS prescription in three scenarios:

- After dispensing the prescription, but before sending the dispense notification and the claim
- After withdrawing a sent dispense notification for the prescription
- o After sending the claim, but before the overall cut-off date for claims, so in effect sending a reclaim

# **Editing the Prescription**

- To begin, open the ETP Main Screen from the ProScript Connect Main Screen by clicking the [ETP] shortcut button, or by pressing [Ctrl+E].
- Highlight a prescription that meets the criteria for one of the above scenarios and select the [F2 View / Edit] button. The Prescription Type preview displays with a *Processed* watermark.
- To print the full token, select the **[F8 Print]** button. You can also print the token without the repeat information by clicking on the arrow and selecting the *Print without repeat information* option. You can also choose to print a line above each medication on the right hand side of the token by enabling the *Token Report Right Show Medication Separator* application setting from within the ETP category of Edit Application Settings.

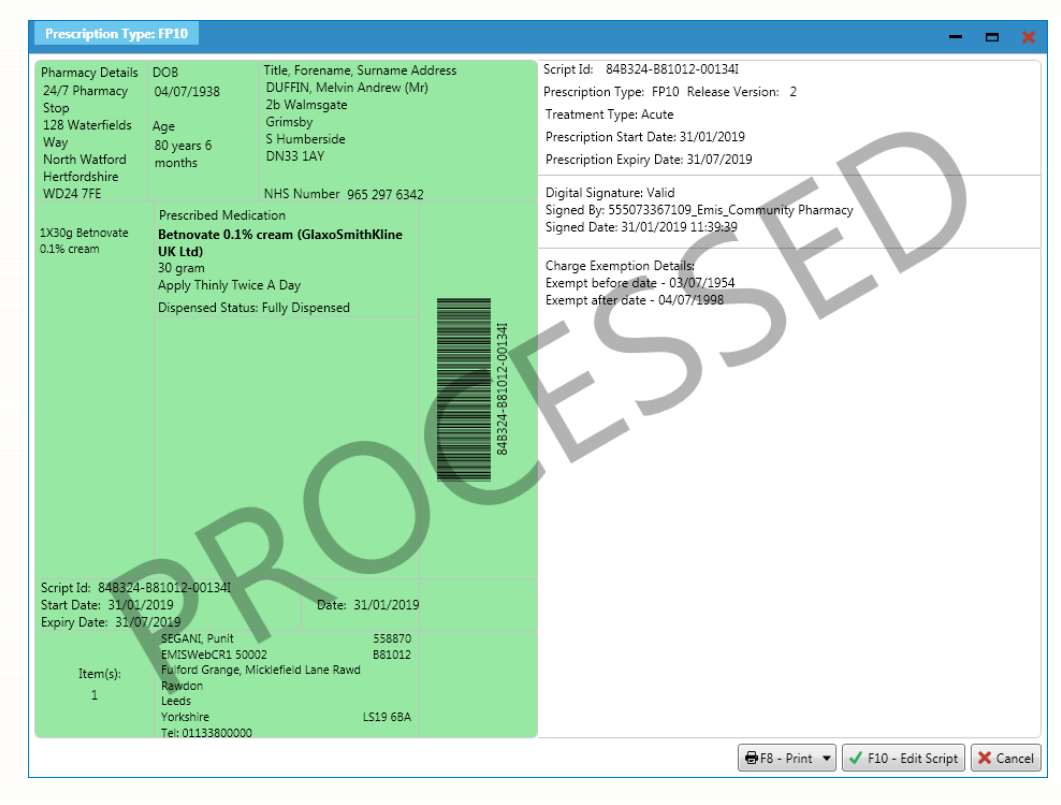

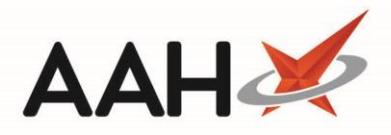

3. Select the **[F10 – Edit Script]** button. The Edit Prescription window displays.

| Edit DUFFIN, Melvin Andrew (Mr)'s Prescription Dispensed on 3                                                               | 1/01/2019 — 🗖 🗙                                                                         |  |  |  |  |  |  |
|----------------------------------------------------------------------------------------------------|-----------------------------------------------------------------------------------------|--|--|--|--|--|--|
| This is an ETP prescription. Status: Dispensed<br>The following actions are not allowed:<br>- delete the prescription item. |                                                                                         |  |  |  |  |  |  |
| Prescriber: SEGANI, Punit (EMISWebCR1 50002) Change Prescriber EPS                                                          |                                                                                         |  |  |  |  |  |  |
| Patient Exemption: 🔽 🔹 is 60 years of age or older 👔 🔲 Evidence Seen                                                        |                                                                                         |  |  |  |  |  |  |
| Prescription Tracking Status: Prescription dispensed on 31/01/2019 11:43:43                                                 |                                                                                         |  |  |  |  |  |  |
| Requires Attention Prescription Notes                                                                                       |                                                                                         |  |  |  |  |  |  |
| Prescription Items                                                                                                    | Prescribed Item Details                                                                 |  |  |  |  |  |  |
| 1) 30g Betnovate 0.1% cream MDS Apply Thinly Twice A Day                                                                    | F1 - Change Prescribed Qty F2 - Change Dosage F3 - Change Prescribed Item 🕅 F4 - Delete |  |  |  |  |  |  |
|                                                                                                    | Prescribed Betnovate 0.1% cream                                                         |  |  |  |  |  |  |
|                                                                                                    | Quantity 30g                                                                            |  |  |  |  |  |  |
|                                                                                                    | Dosage Apply Thinly Twice A Day                                                         |  |  |  |  |  |  |
|                                                                                                    | Dispensing Details                                                                      |  |  |  |  |  |  |
|                                                                                                    | F5 - Change Dispensed Qty F6 - Change Dispensed Item F7 - Not Given                     |  |  |  |  |  |  |
|                                                                                                    | F8 - Delete Dispensing                                                                  |  |  |  |  |  |  |
|                                                                                                    | 30g Betnovate 0.1% cream *PI* (30g) PHD (f1.40) 31/01/2019 11:43                        |  |  |  |  |  |  |
|                                                                                                    | Endorsement                                                                             |  |  |  |  |  |  |
|                                                                                                    | Additional Endorsements                                                                 |  |  |  |  |  |  |
| Reason for Change *                                                                                                    |                                                                                         |  |  |  |  |  |  |
| Select Edit Reason 👻 Edit Reason                                                                                            |                                                                                         |  |  |  |  |  |  |
| Delete Entire Prescription   Added on 31/01/2019 at 11:43 by The Supervisor                                                 |                                                                                         |  |  |  |  |  |  |

## Editing the Exemption Status

The Edit Prescription window enables you to edit the exemption status by selecting an alternative exemption status in the drop-down menu.

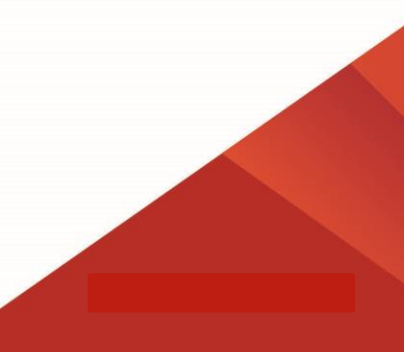

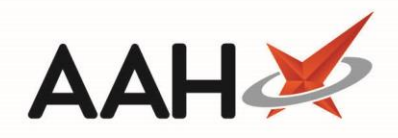

| Edit DUFFIN, Melvi                                                      | n Andrew (Mr)'s Prescription Dispensed on 31/01/2019                                                                                                    | - <b>- ×</b>                                                                                                    |
|-------------------------------------------------------------------------|----------------------------------------------------------------------------------------------------|----------------------------------------------------------------------------------------------------|
| This is an ETP prescri<br>The following action<br>- delete the prescrip | ption. Status: Dispensed<br>s are not allowed:<br>tion item.                                                                                                    |                                                                                                    |
| Prescriber: SEGANI                                                      | , Punit (EMISWebCR1 50002) Change Prescriber                                                                                                    | EPS                                                                                                    |
| Patient Exemption:                                                      | is 60 years of age or older 👔 🔲 Evidence Seen                                                                                                    |                                                                                                    |
| Prescription Tracking                                                   | Not Known<br>Not Exempt<br>A is under 16 years of age                                                                                                    |                                                                                                    |
| Prescription Items                                                      | B is 16, 17 or 18 and in full-time education<br>C is 60 years of age or older<br>D has a valid maternity exemption certificate                                                                                                    | *                                                                                                    |
| 1) 30g Betnovate 0.1                                                    | <ul> <li>E has a valid medical exemption certificate</li> <li>F has a valid prescription pre-payment certificate</li> <li>G has a valid War Pension exemption certificate</li> <li>L is named on a current HC2 charges certificate</li> <li>X was prescribed a free-of-charge contraceptive</li> <li>H gets Income Support (IS)</li> <li>K gets income-based Jobseeker's Allowance (JSA (IB))</li> <li>M is entitled to, or named on, a valid NHS Tax Credit Exemption Certificate</li> <li>S has a partner who gets Pension Credit guarantee credit (PCGC)</li> <li>V does not need to pay the prescription charge</li> </ul> | F2 - Change Dosage       F3 - Change Prescribed Item       Image: F4 - Delete         am       Image: F4 - Delete       Image: F4 - Delete         A Day       Image: F6 - Change Dispensed Item       F7 - Not Given |
|                                                                         | 30g Betnovate 0.1% cream *P                                                                                                    | I* (30g) PHD (£1.40) 31/01/2019 11:43                                                                                                    |
|                                                                         | Additional Endorsements                                                                                                    |                                                                                                    |
| Reason for Change<br>Select Edit Reason                                 | • ► Edit Reason                                                                                                    |                                                                                                    |
| Delete Entire Prese                                                     | ription   Added on 31/01/2019 at 11:43 by The Supervisor                                                                                                    | ✓ F10 - Save X Cancel                                                                                                    |

# Item Level Edits

/!\

In instances where there is more than one item on the prescription, you must ensure the correct item has been highlighted within the *Prescription Items* grid before making any edits.

### **Editing Prescribed Item Details**

Within the *Prescribed Item Details* section, you can:

• Use the **[F2 – Change Dosage]** button to edit the dosage for the item.

#### Editing and/or Deleting Dispensing Details

Within the *Dispensing Details* section, you can:

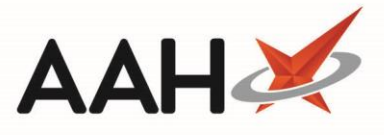

- Use the **[F5 Change Dispensed Qty]** button to edit the dispensed quantity for the item, which creates an owing
- Use the [F6 Change Dispensed Item] button to edit the dispensed product (either an alternative brand or generic)
- Use the [F7 Not Given] button to select a not dispensed reason and mark the item as NOT GIVEN.
   This button will update to [F7 Given] for any lines marked as not given.

You will only be able to mark an item as *Given/Not Given* before a claim has been sent. Using this option after sending a claim will result in a failed claim.

÷

Editing the dispensed item at a Dispensing Doctors site, or when Scan Check is enabled, will

trigger the Scan Items window.

### Adding an Additional Endorsement

From within the Edit Prescription window, you are also able to add extra endorsements to the items on the prescription by clicking **[Additional Endorsements]**. This opens the Additional Endorsements window where you can select the endorsement type from the *Available Endorsements* list, complete the relevant details and apply this to the script by selecting the **[F10 – Save]** button.

| Additional Endorsements (Betnovate 0.1% cream *PI* (30g) PHD) |               |                        |  |  |  |  |  |  |  |
|---------------------------------------------------------------|---------------|------------------------|--|--|--|--|--|--|--|
| Available Endorsements                                        | Brand Name 👔  | Added Endorsement(s)   |  |  |  |  |  |  |  |
| Brand Name                                                    | Brand Name *  | F2 - Edit F9 - Delete  |  |  |  |  |  |  |  |
| Broken Bulk 🗧                                                 |               | Endorsement Code Value |  |  |  |  |  |  |  |
| Extemporaneously Dispense                                     | F8 - Add Item |                        |  |  |  |  |  |  |  |
| Measured and Fitted                                           |               |                        |  |  |  |  |  |  |  |
| NCSO                                                          |               |                        |  |  |  |  |  |  |  |
| Out of Pocket Expenses 👻                                      |               |                        |  |  |  |  |  |  |  |
|                                                               |               | ✓ F10 - Save 🗙 Cancel  |  |  |  |  |  |  |  |

# Saving the Edited Prescription

- 1. Select the *Reason for Change* and enter a reason, if applicable and select the **[F10 Save]** button.
- 2. The ETP Main Screen displays, with the prescription marked as Script Edited.

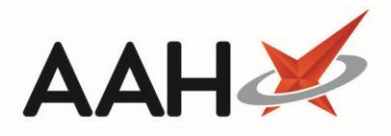

| ProScript Connect ▼<br>31 January 2019 12:03                                                           | Search (CTF                                                                                                    | (L+S)         | <del>.</del> (   | 4                 |            | 90C I 🗆                              | Resp   | onsible Pharma | cist Victoria               | Smith   User The Su   | upervisor 🗕 🗖 🗙     |
|----------------------------------------------------------------------------------------------------|----------------------------------------------------------------------------------------------------|---------------|------------------|-------------------|------------|--------------------------------------|--------|----------------|-----------------------------|-----------------------|---------------------|
| My shortcuts 🕂                                                                                         | Search Wo                                                                                                    | rkflow Manage | er ETP X         |                   |            |                                      |        |                |                             |                       |                     |
| Redeem Owings<br>F2                                                                                    | E1 Sand / Paraira E2 View / Edit E2 Sand Dimension E4 Sand Chim E5 Additional Exerctions = E6 Naminated Seriets E7 Patron Seriet              |               |                  |                   |            |                                      |        |                |                             |                       |                     |
| Reprints<br>F6                                                                                         | F1 - Send / Receive F2 - View / Edit F3 - Send Dispense F4 - Send Claim F3 - Additional Functions ♥ F6 - Nominated Scripts F7 - Return Script |               |                  |                   |            |                                      |        |                |                             |                       |                     |
| Ordering<br>F7                                                                                         |                                                                                                    |               |                  |                   |            |                                      |        |                |                             |                       |                     |
| Overdue Scripts                                                                                        | Desceriations                                                                                                    | N             |                  |                   |            |                                      |        |                |                             |                       |                     |
| MDS Prep                                                                                               | Prescriptions                                                                                                    | Requests IN   | omination Req    | uests             |            |                                      |        |                |                             |                       |                     |
| MDS Scripts Due                                                                                        | All Perior                                                                                                    | All Dates     |                  |                   | •          | Filter Prescription On               | 1      |                | <ul> <li>Prescri</li> </ul> | iptions Due to expire | by Select a date 15 |
| SDM                                                                                                    | R1 From Select a date     I5     To Select a date     I5     Dispensed     Show Deleted                                                       |               |                  |                   |            |                                      |        | Only           |                             |                       |                     |
| Ctri M<br>Stock Manager                                                                                | © R2<br>Searc                                                                                                    | h Search Pat  | ient, Script ID, | DOB               | τq (       | All Scripts                          |        |                | Exclu                       | ude Sent DN More Th   | han 180 Days        |
| Ctrl O<br>MDS Manager                                                                                  | Version Date                                                                                                    |               | Evniny Date      | Datiant           |            |                                      | Token  | Treatme        | ant Type                    | Ry Type               | Status              |
| F11<br>FTD                                                                                             | R2 31/0                                                                                                    | 1/2019 11:39  | 31/07/2019       | DUFFIN, Melvi     | MDS Scr    | ipt Edited Exempt C                  | TOKEIT | Treatme        | Acute                       | FP10                  | Dispensed           |
| Ctrl E                                                                                                 | R2 31/0                                                                                                    | 1/2019 11:32  | 31/07/2019       | DUFFIN, Melvin A  | ndrew (Mr  | ) MDS Exempt C                       |        |                | Acute                       | FP10                  | Dispensed           |
| Script Q                                                                                               | R2 31/0                                                                                                    | 1/2019 11:21  | 31/07/2019       | MCHALE, Cleve G   | erald (Mr) | Exempt H                             |        | Repeat Dis     | pensing (1                  | FP10                  | Dispensed           |
| RMS                                                                                                    | R2 31/0                                                                                                    | 1/2019 09:19  | 31/07/2019       | CRAINE, Lester Je | remy (Mr)  | Exempt C                             |        |                | Acute                       | FP10                  | Dispensed           |
| Ctrl R                                                                                                 | R2 17/1                                                                                                    | 2/2018 09:04  | 17/06/2019       | MCHALE, Cleve G   | erald (Mr) | Paying                               |        |                | Acute                       | FP10                  | Dispensed           |
|                                                                                                    | R2 13/1                                                                                                    | 2/2018 12:34  | 13/06/2019       | MCHALE, Cleve G   | erald (Mr) | Paying                               |        | Repeat         | Prescribing                 | FP10                  | Dispensed           |
|                                                                                                    | R2 13/1                                                                                                    | 2/2018 10:17  | 13/06/2019       | MCHALE, Cleve G   | erald (Mr) | Paying                               |        |                | Acute                       | FP10                  | Dispensed           |
|                                                                                                    | Drug Descript                                                                                                    | ion           |                  | Quantity          |            | Dosage                               |        | Expiry Date    | <b>1</b> [965 2             | 297 6342]             | MDS 🔺               |
|                                                                                                    | Betnovate 0.1% cream (GlaxoSmithKline UK<br>Ltd) 30 gram Apply Thinly Twice A<br>Day 31/07/2019                                               |               |                  |                   | 31/07/2019 | 2b Walmsgate, Grimsby, S Humberside, |        |                |                             |                       |                     |
| DN33 1AY                                                                                               |                                                                                                    |               |                  |                   |            |                                      |        |                |                             |                       |                     |
| Age: 80 years 6 months                                                                                 |                                                                                                    |               |                  |                   |            |                                      |        |                |                             |                       |                     |
|                                                                                                    | Total (based on filters) Line items: 7 Scripts: 7 Redeem Owing/Partial Elected Services                                                       |               |                  |                   |            |                                      |        |                |                             |                       |                     |
| The total number of responses returned in this nominated retrieval was 0 script(s).                    |                                                                                                    |               |                  |                   |            |                                      |        |                |                             |                       |                     |
| The download of nominated prescriptions batch no. bb9d5a76-5747-47c1-9f79-f46d472e4274 was successful. |                                                                                                    |               |                  |                   |            |                                      |        |                |                             |                       |                     |
|                                                                                                    | The total number of responses returned in this nominated retrieval was 0 script(s).                                                           |               |                  |                   |            | *                                    |        |                |                             |                       |                     |

The *Select Edit Reason* can be set to a default value if required. Set the *Reason For Change* application setting to be either *OperatorError*, *PharmacistIntervention*, or *PatientRequest*. This can be configured via Edit Application Settings from within the Default category.

## **Revision History**

| Version Number                                                                          | Date       | Revision Details | Author(s)            |  |  |
|-----------------------------------------------------------------------------------------|------------|------------------|----------------------|--|--|
| 1.0                                                                                     | 05/05/2023 |                  | Joanne Hibbert-Gorst |  |  |
|                                                                                         |            |                  |                      |  |  |
| Not to be reproduced or copied without the consent of AAH Pharmaceuticals Limited 2021. |            |                  |                      |  |  |

#### **Contact us**

For more information contact: **Telephone: 0344 209 2601**